## **STEPS TO ENROLL FOR HEALTH CARD**

## BEFORE LOGIN, BE READY WITH THE FOLLOWING DOCUMENTS/PHOTOS:

SELF (Scanned copies) :

Aadhaar card/Aadhaar enrollment card.

 1 & 2 pages of Old Service Register (or) 4&5 of New Service Register

Passport size photo (45 mm X 35mm ICAO Complaint)

• Disability Certificate, If you are disabled

**DEPENDENTS (Scanned copies) :** 

- Aadhaar card/Aadhaar enrollment card
- Passport size photo (45 mm X 35mm ICAO Complaint)

Birth certificate in case of children below 5 years.

• Disability Certificate, If disabled.

NOW LOG IN TO: www.ehf.gov.in\_

• Click on Sign-in (Top right side of the screen)

- Your user ID is: your Employee ID( available with your DDO)
- Password is also: Your Employee ID(i.e. user ID as above)
- After login: change your password

Enter your mobile number

- New password will be sent to your mobile as message
- After you sign-in: Click on "Registrations" in the left side
- Then click on : "Initiate Health Card"
- Now click on : Aadhaar No/ Aadhaar Enrollment No as the case may be
- Enter Aadhaar No/ Aadhaar Enrollment number
- Aadhaar Number is having 12 digits

Aadhaar Enrollment No is having (14 on left side+ 14 on right side and enter without special characters like 'P ' : ' etc)

- Now click on "Retrieve Details"
- Application form appears
- Enter the details as required
- After entering details ' Save'
- Then click on "Add attachments"

Before uploading attachments see that their size should be less than 200 KB, If not you can compress the picture through 'edit option' in MS Office picture manager (or) MS-Paint, so that memory size will be below 200 KB

- Now add family members by clicking 'Add Beneficiary'
- Upload photo & Aadhaar Card of family members
- Save the enrollment form
- View the enrollment form by clicking "Print/View application"
- Verify the correctness of the details
- Edit the details if required and save again
- Now print the Application Form
- Sign the printed application and make a scan copy
- Now submit the application

Message will be sent to your mobile as: "Application submitted successfully; Your health card enrollment ID<sup>•</sup> ... ; Your signed application uploading is pending"

- Now upload signed application by clicking "add attachment"
- Now submit application for approval
- Task will be sent to your DDO login
- If rejected by your DDO, again you can edit and resubmit for approval from your login.